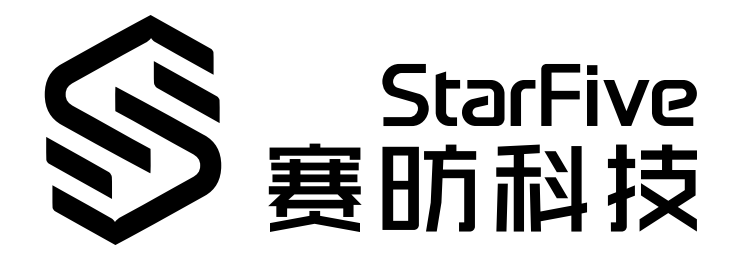

# 使用昉·星光的GPIO制造蜂 鸣声 Python语言版本

应用说明 版本: 1.0 日期: 2022/07/29 Doc ID: VisionFive-ANCH-007-1.0

# 法律声明

阅读本文件前的重要法律告知。

### 版权注释

版权 ©上海赛昉科技有限公司, 2018-2022。版权所有。

本文档中的说明均基于"视为正确"提供,可能包含部分错误。内容可能因产品开发而定期更 新或修订。上海赛昉科技有限公司(以下简称"赛昉科技")保留对本协议中的任何内容进行 更改的权利,恕不另行通知。

赛昉科技明确否认任何形式的担保、解释和条件,无论是明示的还是默示的,包括但不限于 适销性、特定用途适用性和非侵权的担保或条件。

赛昉科技无需承担因应用或使用任何产品或电路而产生的任何责任,并明确表示无需承担任 何及所有连带责任,包括但不限于间接、偶然、特殊、惩戒性或由此造成的损害。

本文件中的所有材料受版权保护,为赛昉科技所有。不得以任何方式修改、编辑或断章取义 本文件中的说明,本文件或其任何部分仅限用于内部使用或教育培训。使用文件中包含的说 明,所产生的风险由您自行承担。赛昉科技授权复制本文件,前提是您保留原始材料中包含 的所有版权声明和其他相关声明,并严格遵守此类条款。本版权许可不构成对产品或服务的 许可。

## 联系我们:

地址: 浦东新区盛夏路61弄张润大厦2号楼502, 上海市, 201203, 中国

- 网站: <u>http://www.starfivetech.com</u>
- 邮箱: <u>sales@starfivetech.com</u>(销售) <u>support@starfivetech.com</u>(支持)

前言

关于本指南和技术支持信息。

### 关于本手册

本应用说明提供使用昉·星光的GPIO引脚,通过Python示例程序发出蜂鸣声的步骤。

## 修订历史

表 0-1 修订历史

| 版本   | 发布说明       | 修订    |  |
|------|------------|-------|--|
| V1.0 | 2022/07/29 | 首次发布。 |  |

### 注释和注意事项

本指南中可能会出现以下注释和注意事项:

- *i* 提示: 建议如何在某个主题或步骤中应用信息。
- ・ 🖊 注:

解释某个特例或阐释某个重要的点。

#### • ! 重要:

指出与某个主题或步骤有关的重要信息。

警告:

表明某个操作或步骤可能会导致数据丢失、安全问题或性能问题。

#### · 警告:

表明某个操作或步骤可能导致物理伤害或硬件损坏。

# 目录

| 表格清单                 | 5   |
|----------------------|-----|
| 插图清单                 |     |
| 法律声明                 | ii  |
| 前言                   | iii |
| 1. 介绍                | 7   |
| 1.1. 40-Pin Header定义 |     |
| 2. 准备                |     |
| 2.1. 准备硬件            |     |
| 2.1.1. 连接硬件          |     |
| 2.2. 准备软件            |     |
| 3. 执行演示代码            |     |
| 4. 演示源代码             | 13  |

# 表格清单

| 表 0-1 修订历史                  | iii |
|-----------------------------|-----|
| 表 2-1 硬件准备                  | 8   |
| 表 2-2 将蜂鸣器连接到40-Pin Header上 | 9   |

# 插图清单

日录

| 图 1-1 | 40-Pin定义              | 7 |
|-------|-----------------------|---|
| 图 2-1 | 将蜂鸣器连接到40-Pin Header上 | 9 |

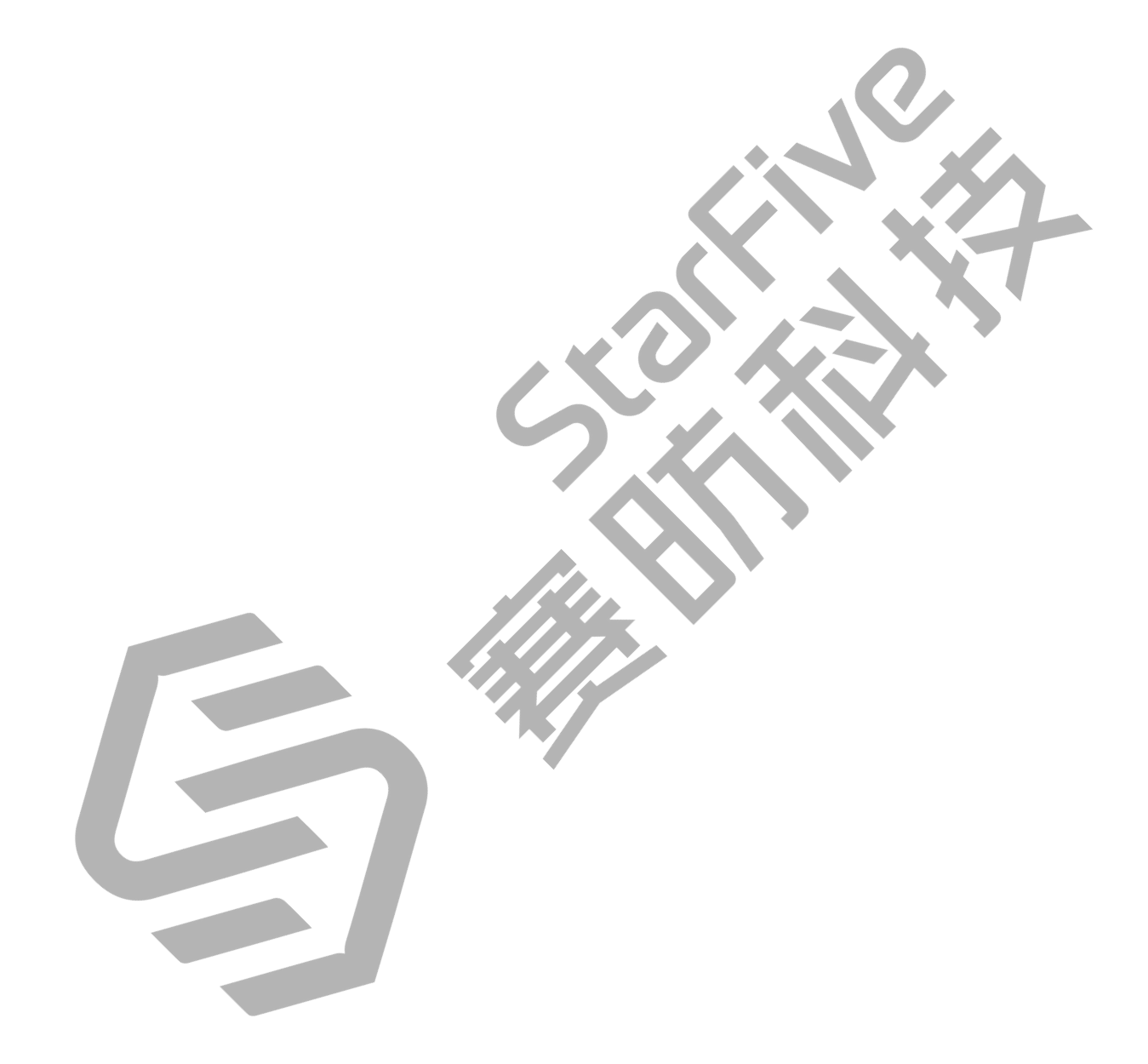

# 1. 介绍

本应用说明提供使用昉·星光的GPIO引脚,通过Python示例程序发出蜂鸣声的步骤。

## 1.1. 40-Pin Header定义

下图以昉·星光开发板为例说明40-Pin Header的位置:

图 1-1 40-Pin定义

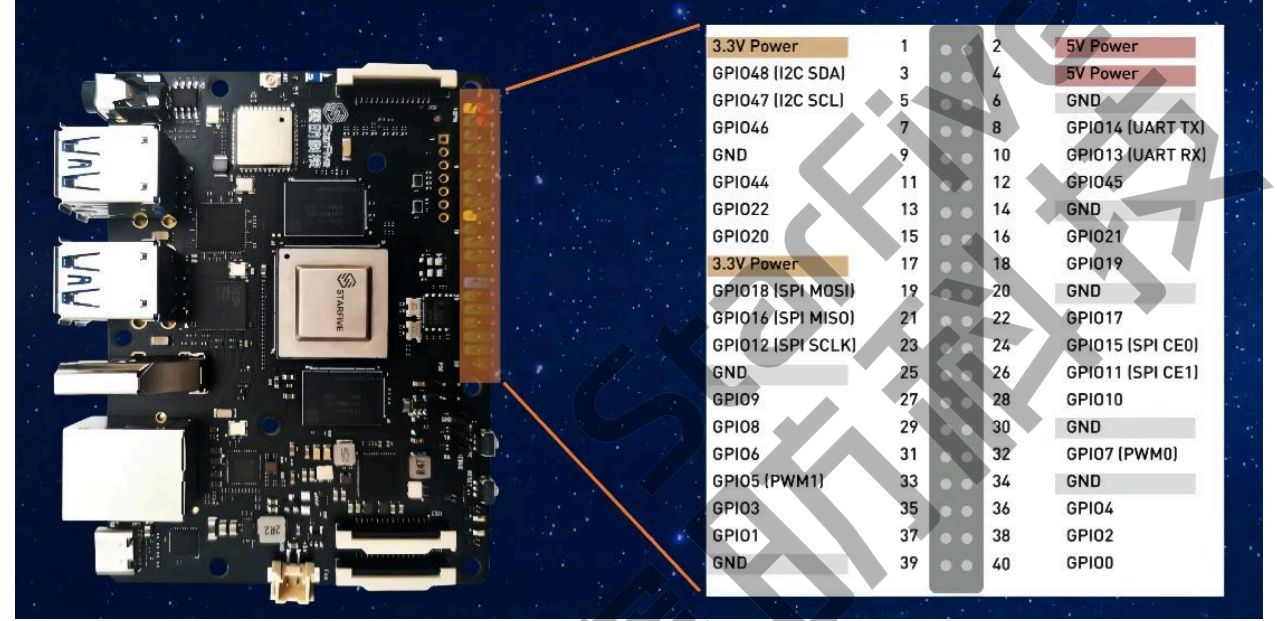

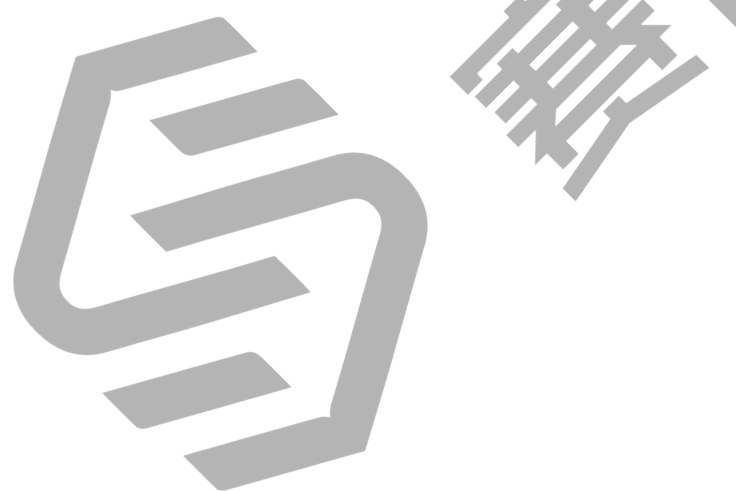

# 2. 准备

在执行演示代码前,请确保您已准备好以下事项:

## 2.1. 准备硬件

在执行演示程序前,请务必准备以下硬件:

### 表 2-1 硬件准备

| 类型     | M/O* | 项目                        | 注释                                |
|--------|------|---------------------------|-----------------------------------|
| 通用     | М    | 赛昉科技 单板计算机                | 可使用以下单板计算机:                       |
|        |      |                           | • 星光板                             |
|        |      |                           | • 昉·星光                            |
| 通用     | М    | •16GB(或更大)的Micro SD<br>卡  | 上述项目用于将Fedora OS烧<br>录到Micro SD上。 |
|        |      | ・Micro SD卡读卡器             |                                   |
|        |      | •计算机(PC/Mac/Linux)        |                                   |
|        |      | ●USB转串口转换器(3.3 V I/<br>O) |                                   |
|        |      | • 网线                      |                                   |
|        |      | • 电源适配器                   |                                   |
|        |      | • USB Type-C数据线           |                                   |
| GPIO演示 | М    | 一个无源蜂鸣器                   | -                                 |
| (蜂鸣器)  |      |                           |                                   |
| 注:     |      |                           |                                   |

2.1.1. 连接硬件

\*: M: 必须。O: 可选

以下图表描述了如何将蜂鸣器连接到40-Pin Header上:

#### 表 2-2 将蜂鸣器连接到40-Pin Header上

| 工活体响出         | 40-Pin GPIO Header |            |  |
|---------------|--------------------|------------|--|
| <i>尢脲</i> 蟬呜쯉 | 引脚序号               | 引脚名        |  |
| VCC           | 1                  | 3.3V Power |  |
| GND           | 6                  | GND        |  |
| 1/0           | 18                 | GPIO19     |  |

#### 图 2-1 将蜂鸣器连接到40-Pin Header上

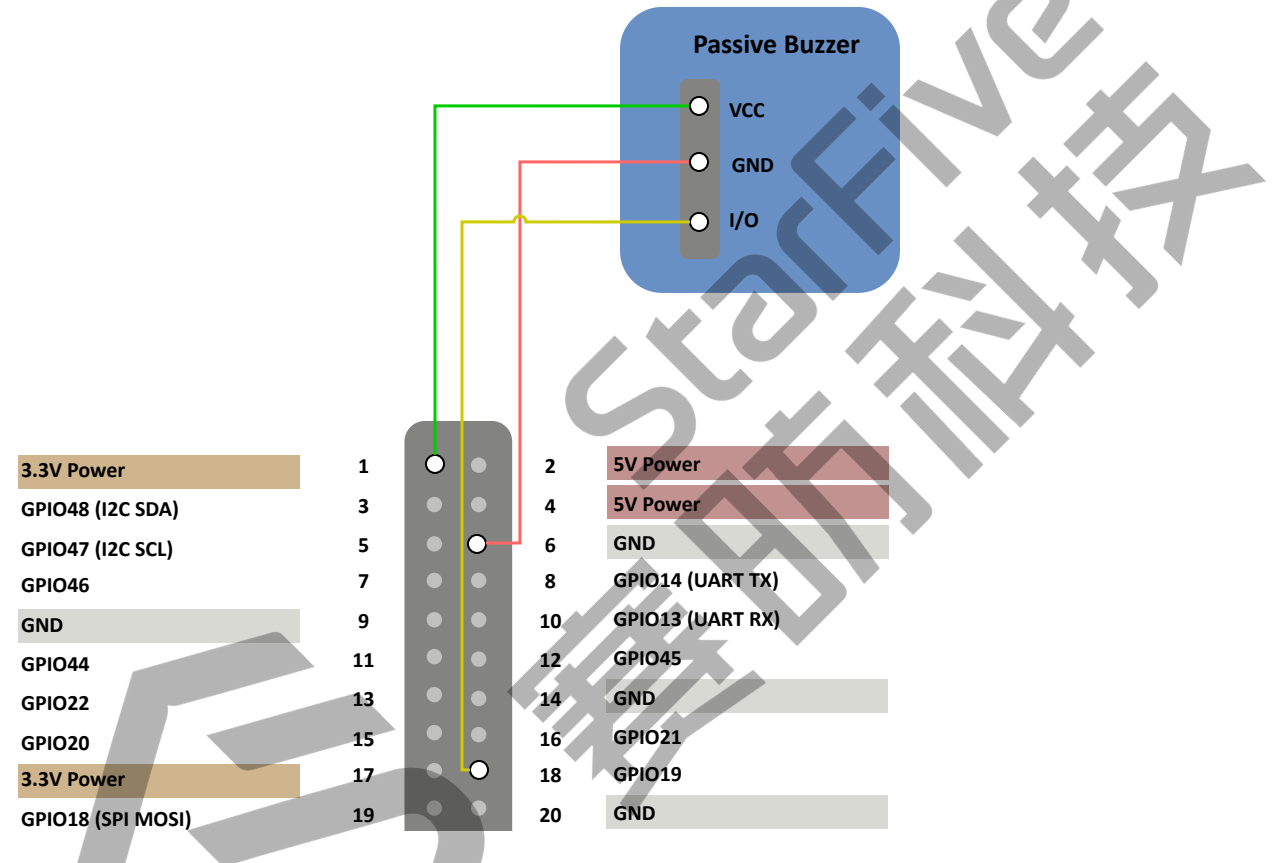

## 2.2. 准备软件

确认按照以下步骤进行操作:

- 1. 按照《昉·星光单板计算机快速入门指南》中的"将Fedora烧录到Micro SD上"章节,将 Fedora OS烧录到Micro SD卡上。
- 2. 登录Fedora并确保昉·星光已联网。有关详细说明,请参阅《昉·星光单板计算机快速入 门指南》中"通过以太网使用SSH登录"或"使用USB转串口转换器连接并登录"章节。
- 3. 在昉·星光Fedora上执行pip命令,以安装VisionFive.gpio包:

```
sudo pip install VisionFive.gpio
```

或者, 您也可以执行以下命令:

```
sudo pip3 install VisionFive.gpio
```

4. (可选)如果您将源代码复制到昉·星光Fedora的本地目录下,请在源代码目录下执行 以下命令:

```
提示:点击以下链接可下载源代码:<u>VisionFive.gpio</u>。
```

sudo yum install python-devel python3-devel
sudo python setup.py install

或者, 您也可以执行以下命令:

sudo python3 setup.py install

# 3. 执行演示代码

执行以下操作,以在昉·星光Fedora上运行演示代码:

- 1. 找到测试代码buzzer.py所在的目录:
  - a. 执行以下命令以获取VisionFive.gpio所在的目录:

pip show VisionFive.gpio

### 示例结果:

Location: /usr/local/lib64/python3.9/site-packages

之 注:

实际输出取决于应用的安装方式。

b. 如前一步输出中所示,执行以下操作进入目录/usr/local/lib64/ python3.9/site-packages:

cd /usr/local/lib64/python3.9/site-packages

c. 执行以下命令进入sample-code目录

```
cd ./VisionFive/sample-code/
```

2.在sample-code目录下,执行以下命令

sudo python buzzer.py

- 或者, 您也可以执行以下命令:
- sudo python3 buzzer.py
- 3. 根据提示输入数值, 配置蜂鸣声的音高和持续时间:
  - Enter Pitch (200 to 20000): 蜂鸣器的频率(范围: 200~20000)。单位: Hz。 例如, 400。

## 2 注:

如果数值超出了频率范围(200~20000 Hz),将出现警告信息,您需要 重新输入音高值。

• Enter Cycle (seconds): 蜂鸣器持续鸣叫的时间(秒)。例如, 100。

示例:

```
[riscv@fedora-starfive sample-code]$ sudo python3 buzzer.py
Enter Pitch (200 to 20000): 400
Enter Cycle (seconds): 100
```

## 结果:

蜂鸣器以400 Hz的音高持续鸣叫了100秒。

# 4. 演示源代码

本演示中的资源代码仅作为参考。

buzzer.py:

```
1.1.1
Please make sure the buzzer is connected to the correct pins.
The following table describes how to connect the buzzer to the 40-pin
header.
_____
Passive Buzzer___Pin Number____Pin Name
   VCC
                                  1
                                                            Ower
   GND
                                  6
                                    18
   I/O
1.1.1
import VisionFive.gpio as GPIO
import time
buzz_pin = 19
ErrOutOfRange = 0
def setup():
    #Configure the direction of buzz_pin as out.
    GPIO.setup(buzz_pin, GPIO.OUT)
    #Configure the voltage level of buzz_pin as high.
    GPIO.output(buzz_pin, GPIO.HIGH)
def pitch_in_check():
    val_in = input('Enter Pitch (200 to 20000): ')
    val = float(val_in)
    if 200 <= val <= 20000:
        return val
    else:
        print('The input data is out of range (200 to 20,000 Hz). Please
 re-enter.')
        return ErrOutOfRange
def loop(pitch, cycle):
    delay = 1.0 / pitch
    cycle = int((cycle * pitch)/2)
    #Buzzer beeps.
    while cycle >= 0:
        GPIO.output(buzz_pin, GPIO.LOW)
```

```
time.sleep(delay)
        GPIO.output(buzz_pin, GPIO.HIGH)
        time.sleep(delay)
        cycle = cycle - 1
def destroy():
    GPIO.output(buzz_pin, GPIO.HIGH)
    GPIO.cleanup()
if __name__ == '__main__':
    setup()
    try:
        #Input value of pitch (200 to 20,000 Hz).
        pitch = pitch_in_check()
        while pitch == 0:
            pitch = pitch_in_check()
        #Input value of cycle time (seconds).
        cycle_in = input("Enter Cycle (seconds)
        cycle = int(cycle_in)
        #The buzzer beeps with the specified pitch and cycle
        loop(pitch, cycle)
    finally:
        destroy()
```